## エクセルで宛名(ラベル)印刷する方法

Excel2007、Excel2010では、エクセル単体で差し込み印刷と同様の機能を持つ「ラベル 印刷」が可能でしたが、最新の Excel2013では単体でのラベル印刷はサポートされなくな りました。

ここで紹介するのは、Word2013とExcel2013を使用した差し込み印刷の方法です。

## 1. エクセルで作成した名簿を作っておく

項目の並び順は、印刷時に指定できるので、名簿の段階ではこだわらなくて OK です

| 1  | А       | В     | С        | D           | E                      |
|----|---------|-------|----------|-------------|------------------------|
| 1  | 社名      | 氏名    | 郵便番号     | 住所1         | 住所2                    |
| 2  | 株式会社xxx | 稲葉 結羽 | 689-4431 | 鳥取県 日野郡江府町  | 佐川 1-7-15              |
| 3  | 株式会社yyy | 植松 久  | 270-1437 | 千葉県 白井市     | 木 1-8-17               |
| 4  | aaa株式会社 | 山脇 新平 | 899-1401 | 鹿児島県 出水郡長島町 | 鷹巣 4-16-14             |
| 5  | bbb株式会社 | 西原 徳蔵 | 438-0086 | 静岡県 磐田市     | 元宮町 4-12-4             |
| 6  | 株式会社zzz | 藤崎 紳悟 | 350-0431 | 埼玉県 入間郡毛呂山町 | 苦林 3-16-17 苦林ヒル101     |
| 7  | ddd株式会社 | 新谷 周二 | 959-1245 | 新潟県 燕市      | 下太田 4-17 下太田ランド206     |
| 8  | 株式会社xxx | 川端 秀男 | 923-1217 | 石川県 能美市     | 仏大寺町 3-6               |
| 9  | aaa株式会社 | 奧村 公子 | 388-8007 | 長野県 長野市     | 篠ノ井布施高田 4-13-1         |
| 10 | bbb株式会社 | 下村 誠  | 041-0604 | 北海道 函館市     | 元村町 4-11-11 グランド元村町213 |
| 11 | 株式会社yyy | 内田 彰英 | 306-0641 | 茨城県 坂東市     | 鵠戸 4-1                 |

## 2. ワードで「差し込み印刷」

名簿ファイルの準備ができたら、ワードでの「差し込み印刷」に移りましょう。 ワードを立ち上げ、「差し込み文書」のタブ→「差し込み印刷の開始」のアイコン→「差し込 み印刷ウィザード」を選択します。

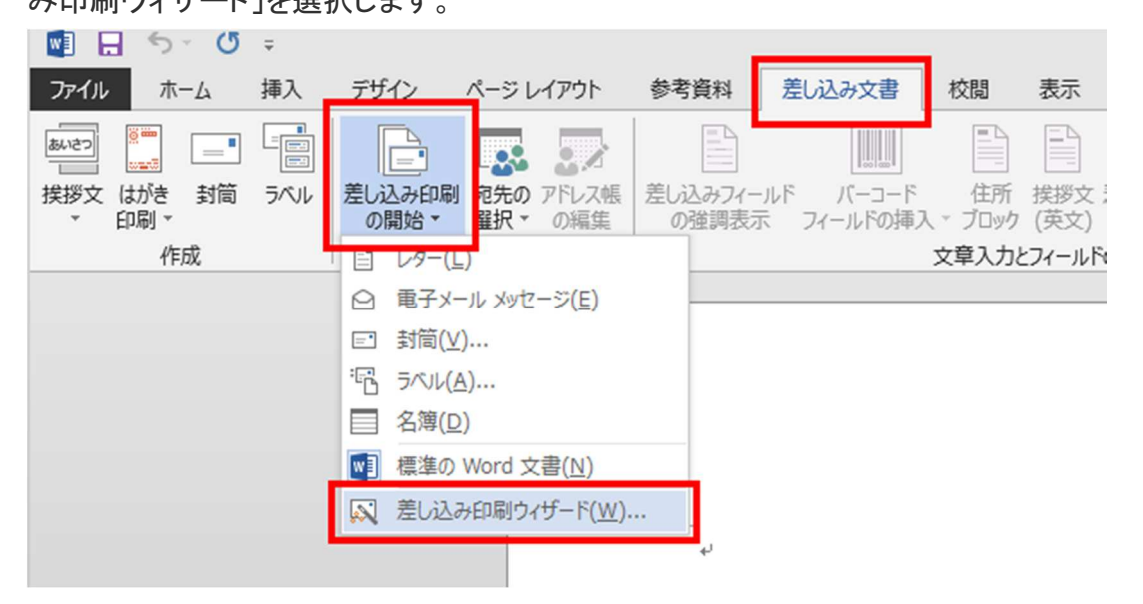

ワードの右側に「差し込み印刷ウィザード」パネルが表示されます。

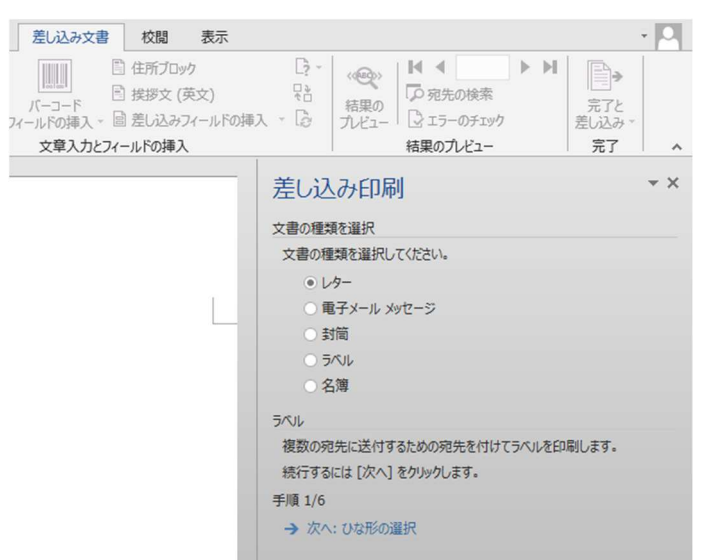

ウィザードの「ラベル」→「次へ:ひな型の選択」を選択します。

| 差し込み印刷                        |
|-------------------------------|
| 文書の種類を選択                      |
| 文書の種類を選択してください。               |
| ○ レター                         |
| ○ 電子メール メッセージ                 |
| ○ 封筒                          |
| <ul> <li>● ラバル</li> </ul>     |
| ○ 名簿                          |
| ラベル                           |
| 複数の宛先に送付するための宛先を付けてラベルを印刷します。 |
| 続行するには [次へ] をクリックします。         |
| 手順 1/6                        |
| → 次へ: ひな形の選択                  |

続けて、「ラベルオプション」を選択します。

| 差し込み印刷                                  |
|-----------------------------------------|
| ひな形の選択                                  |
| 宛先ラベルをどのように設定しますか?                      |
| ○現在の文書を使用                               |
| ● 文書レイアウトの変更                            |
| ○ 既存の文書から開始                             |
| 文書レイアウトの変更                              |
| ラベルの大きさを選択するには [ラベル オプション] をクリックしてください。 |
| 手順 2/6                                  |
| → 次へ: 宛先の選択                             |
| ← 戻る: 文書の種類の選択                          |

ラベルオプションの選択ウィンドウが表示されるので、印刷で使用するプリンターとラベル を選択します。

| プリンター <ul> <li>○ 連続紙プリンター(<u>C</u>)</li> <li>◎ ページ プリンター(<u>A</u>)</li> <li>用紙トレイ(<u>T</u>):</li> </ul> | 手差し                               | •                                                         |
|----------------------------------------------------------------------------------------------------|-----------------------------------|-----------------------------------------------------------|
| ラベルの製造元( <u>V</u> ): A-ONE<br>Office.com で更新プログラムを検索                                                    | •                                 |                                                           |
| 製品番号(U):<br>A-ONE 80014<br>A-ONE 80015<br>A-ONE 80052<br>A-ONE 80054<br>A-ONE 80062<br>A-ONE 81001      | ラベル<br>種類:<br>高さ:<br>幅:<br>用紙サイズ: | A4判 10面 名刺サイズ《白無地》<br>55 mm<br>91 mm<br>210 mm × 296.9 mm |
| サイズの詳細( <u>D</u> ) 新しいラベル( <u>N</u> )                                                                   | 削除(E)                             | OK キャンセル                                                  |

選択したラベルのレイアウトが表示されます。

| ファイル ホーム 挿入 き      | デザイン ページレイアウト 参考資料 | 差し込み文書 校閲 表示 デザイ    | ンレイアウト              |
|--------------------|--------------------|---------------------|---------------------|
|                    |                    |                     |                     |
|                    |                    | ド バーコード 住所 挨拶文 差し込み | コールドの対応 結果の         |
| * 印刷 *             | の開始・選択・の編集の強調表示    | フィールドの挿入、ブロック(英文)の挿 | 入・ しき複数ラベルに反映 ブレビュー |
| 1/1=/0%            | 定し込み印刷の開始          | 又早入刀とパールトの挿入        |                     |
|                    |                    |                     |                     |
|                    | <u>+</u>           |                     | <u>_</u>            |
|                    | н<br>А             | a<br>a              | a.                  |
|                    |                    |                     |                     |
|                    |                    |                     |                     |
|                    |                    |                     |                     |
|                    |                    |                     |                     |
|                    | d<br>.1            | d<br>3              | a                   |
|                    |                    |                     |                     |
|                    |                    |                     |                     |
|                    |                    |                     |                     |
|                    |                    |                     |                     |
|                    | .1                 | .1                  |                     |
|                    | 47                 | -1                  |                     |
|                    |                    |                     |                     |
|                    |                    |                     |                     |
|                    |                    |                     |                     |
|                    | a                  | ۰۱                  | a                   |
|                    | a                  | a                   |                     |
|                    |                    |                     |                     |
|                    |                    |                     |                     |
|                    |                    |                     |                     |
|                    | .1                 | 1                   | a                   |
|                    | a                  | a                   |                     |
|                    |                    |                     |                     |
|                    |                    |                     |                     |
|                    |                    |                     |                     |
|                    |                    |                     |                     |
|                    |                    |                     |                     |
|                    |                    |                     |                     |
| 1/1 ページ 0 文字 印2 日本 | 語 🛅                |                     |                     |

ウィザードの「次へ:宛先の選択」を選択します。

| 差し込み印刷                                  |
|-----------------------------------------|
| ひな形の選択                                  |
| 宛先ラベルをどのように設定しますか?                      |
| ○ 現在の文書を使用                              |
| ● 文書レイアウトの変更                            |
| ○ 既存の文書から開始                             |
| 文書レイアウトの変更                              |
| ラベルの大きさを選択するには [ラベル オプション] をクリックしてください。 |
| ラベルオプション                                |
|                                         |
| 手順 2/6                                  |
| → 次へ: 宛先の選択                             |
| ← 戻る: 文書の種類の選択                          |
|                                         |

ウィザードの「参照」を選択し、名簿のファイルを指定します。

| 差し込み印刷                       |
|------------------------------|
| 宛先の選択                        |
| ● 既存のリストを使用                  |
| ○ Outlook 連絡先から選択            |
| ○ 新しいリストの入力                  |
| 既存のリストを使用                    |
| ファイルまたはデータベースにある名前と住所を使用します。 |
| ■ 参照                         |
| アドレス帳の編集                     |
|                              |
| 手順 3/6                       |
| → 次へ: ラベルの配置                 |
| ← 戻る: ひな形の選択                 |
|                              |

名簿ファイルを指定すると、使用するシート(テーブル)の選択ウィンドウが表示されますので、使用するシートを選択します。

| 名前                    | 説明 | 更新日時                 | 作成日時      |
|-----------------------|----|----------------------|-----------|
| Ⅲ 差し込み印刷用に加工済み名簿\$    |    | 7/26/2015 1:14:03 PM | 7/26/2015 |
| □ 顧客名簿\$              |    | 7/26/2015 1:14:03 PM | 7/26/2015 |
|                       |    |                      |           |
|                       |    |                      |           |
|                       |    |                      |           |
| •                     |    |                      | F.        |
| ☑ 先頭行をタイトル行として使用する(R) |    | ок                   | キャンセル     |

シートを選択すると、「差し込み印刷」に使用するアドレス帳のウィンドウが表示されます。 問題がなければ、「OK」を選択します。

| ータン   |                                                                                                    | 氏名    | , 住所1 🗸 🚽                     | (住所2) 🗸        | 郵便番号     | - ₹ |
|-------|----------------------------------------------------------------------------------------------------|-------|-------------------------------|----------------|----------|-----|
|       |                                                                                                    | 稲葉 結羽 | 鳥取具 日野郡江府町                    | 佐川 1-7-15      | 689-4431 | 枝   |
|       | ~                                                                                                    | 植松久   | 千葉県 白井市                       | 木 1-8-17       | 270-1437 | 杉   |
|       | <ul> <li>Image: A start of the start of the start of</li></ul> | 山脇 新平 | 鹿児島県 出水郡長島町                   | 鷹巣 4-16-14     | 899-1401 | a   |
|       | <ul> <li></li> </ul>                                                                                                    | 西原徳蔵  | 静岡県磐田市                        | 元宮町 4-12-4     | 438-0086 | b   |
|       | <ul> <li>Image: A start of the start of the start of</li></ul> | 藤崎 紳悟 | 埼玉県 入間郡毛呂山町                   | 苦林 3-16-17 苦林ヒ | 350-0431 | 杉   |
|       | ~                                                                                                    | 新谷 周二 | 新潟県 燕市                        | 下太田 4-17 下太田ラ  | 959-1245 | d   |
|       | <ul> <li>Image: A start of the start of the start of</li></ul> | 川端 秀男 | 石川県 能美市                       | 仏大寺町 3-6       | 923-1217 | 杉   |
|       | _                                                                                                    |       | III                           |                |          | Þ   |
| ータソース |                                                                                                    |       | アドレス帳の絞り込み                    | ¥ ——           |          |     |
|       |                                                                                                    |       | ▲ Â↓ 並べ替え(S).                 |                |          |     |
|       |                                                                                                    |       | 71119-(F).                    |                |          |     |
|       |                                                                                                    |       | ▶ 重複のチェック                     | (D)            |          |     |
|       |                                                                                                    |       | <ul> <li>の 宛先の検索()</li> </ul> | N)             |          |     |
|       |                                                                                                    |       |                               |                |          |     |

ウィザードの「次へ:ラベル配置」を選択します。

| 差し込み印刷            |
|-------------------|
| 宛先の選択             |
| ● 既存のリストを使用       |
| ○ Outlook 連絡先から選択 |
| ○ 新しいリストの入力       |
| 既存のリストを使用         |
| 現在の宛先の選択元:        |
| □ 別のリストの選択        |
| ➡ アドレス帳の編集        |
| 手順 3/6            |
| → 次へ: ラベルの配置      |
| ← 戻る: ひな形の選択      |

ここからは、レイアウト画面に差し込み印刷で使用する「フィールド」(要素)を指定してい きます。例えば、名簿の「郵便番号」を配置するには、「差し込みフィールドの挿入」のアイ コン→「郵便番号」を選択します。

| ファイル                                             | ホーム            | 挿入   | デザイン            | ページし        | ィアウト     | 参考資料             | 差し込み文書                 | 校閲             | 表示         | デザイン | レイアウト       |                          |                    |
|--------------------------------------------------|----------------|------|-----------------|-------------|----------|------------------|------------------------|----------------|------------|------|-------------|--------------------------|--------------------|
| しませい あいのう しょう しょう しょう しょう しょう しょう しょう しょう しょう しょ | (がき 封筒<br>印刷 ▼ | 5/VL | 差し込み印刷<br>の開始 ~ | 宛先の<br>選択 ▼ | アドレス帳の編集 | 差し込みフィー<br>の強調表示 | ルド パーコード<br>、 フィールドの挿び | 住所<br>入 ~ ブロック | 援援文<br>(英文 |      | ・ルド<br>こ。彼数 | ル *<br>-ルドの対応<br>(ラベルに反映 | くの<br>結果の<br>プレビュー |
|                                                  | 作成             |      | 差し込み            | み印刷の        | 開始       |                  |                        | 文章入力。          | とフィール      | 1 社名 | _           |                          |                    |
| [                                                |                |      |                 |             |          |                  |                        |                |            | 氏名   |             |                          |                    |
|                                                  | -              |      |                 |             |          |                  |                        |                |            | 郵便番  | 号           |                          |                    |
|                                                  | نه             |      |                 |             |          |                  | «Next Recor            | rd≫⊷           |            | 任所1  | _           | ¢                        |                    |
|                                                  | ¢              |      |                 |             |          |                  | ¢                      |                |            | 住所2  |             |                          |                    |
|                                                  | 1              |      |                 |             |          |                  |                        |                |            |      |             | 1                        |                    |

レイアウト画面に、フィールド「《郵便番号》」が追加されます。

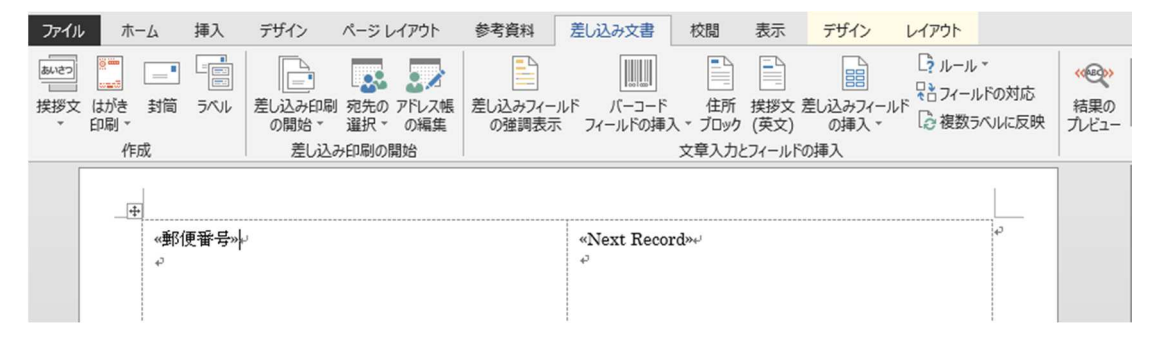

同様に、「住所 1」「住所 2」「会社名」「氏名」など、ラベル印刷に必要なフィールドを配置し ていきます。

すべてのフィールドが追加されたら、通常の文章入力と同様に、改行、スペース、フォント の種類・サイズの変更を行い、適切にレイアウトしていきます。また、氏名の後には忘れ ずに「様」などの敬称も入力しておきます。

| 《郵便番号》》        | «Next Record»، | تم |
|----------------|----------------|----|
| ≪住所 1»⊷        |                |    |
| «住所 2»⊷        |                |    |
| ليا            |                |    |
| 《红名》《戊名》称》     |                |    |
|                |                |    |
|                |                |    |
| «Next Record»+ | «Next Record»« | 42 |

| 左し込み印刷                                                           |
|------------------------------------------------------------------|
| ラベルの配置                                                           |
| まだラベルのレイアウトを行っていない場合は、用紙の最初のラベルを使用<br>してレイアウトを行います。              |
| ラベルに宛先の情報を追加するには、ラベルで情報を追加する場所をク<br>リックし、次のいずれかのアイテムをクリックしてください。 |
| 自 住所ブロック                                                         |
| 📄 あいさつ文 (英文)                                                     |
| あいさつ文 (日本語)                                                      |
| ➡ 電子切手                                                           |
| パーコード                                                            |
| LIPII 郵便バーコード (日本)                                               |
| 副 差し込みフィールドの挿入                                                   |
| ラベルを作成したら、[次へ] をクリックします。その後、各宛先用のラベル<br>をプレビューしカスタマイズすることができます。  |
| ラベルの置換                                                           |
| 次のボタンをクリックすると、最初のラベルのレイアウトをページの別のラベル<br>にコピーできます。<br>すべてのラベルの更新  |

レイアウト作業がひととおり終われば、ウィザードの「すべてのラベルの更新」を選択

他のすべてのシートに、ラベルのレイアウトがコピーされます。なお、本来は社名のあとに 部署名を入れますが、ここでは省略しています。

| ●·●●●●●●●●●●●●●●●●●●●●●●●●●●●●●●●●●●● | «Next Record»。●便番号»↓ |  |
|---------------------------------------|----------------------|--|
| <注所 1≫√                               | <往所 1>⊷              |  |
| <住所 2>⊷                               | ≪住所 2≫               |  |
| وبا                                   | نه                   |  |
| «社名» 《氏名»镁                            | «社名» 《氏名»様□          |  |
| «Next Record»。噢喱番号»。"                 | «Next Record»。●便番号»  |  |
| 《往所 1»↔                               | «住所 1»↔              |  |
| ≪住所 2₩                                | <住所 2m <sup>↓</sup>  |  |
| له                                    | له                   |  |
| «社名» 《氏名»様。                           | «社名» 《氏名»様。          |  |
| «Next Record»。●原番号»+                  | «Next Record»。●便番号»  |  |
| <b>≪住所 1≫</b> ⊷                       | <住所 1>⊷              |  |
| ≪住所 2≫                                | ≪住所 2»               |  |
| ↓<br>«社名» «氏名»镁。                      | 。<br>•社名» 《氏名»稴。     |  |
| «Next Record»。德限番号»。"                 | «Next Record»。德限番号»∾ |  |
| <<br>《往所 1»↔                          | <(注所 1»↔             |  |
| ≪住所 2≫                                | ≪住所 2»√              |  |
| وبا                                   | نه                   |  |
| "社名» 《氏名»様。                           | «社名» 《氏名»様。          |  |
| «Next Record»。《韩国新史》                  | «Next Record»。●便番号»  |  |
| <住所 1»⊷                               | <住所 1>⊷              |  |
| ≪住所 2≫                                | <住所 2₩ <sup>1</sup>  |  |
| له                                    | به                   |  |
| 《社名》《氏名》様。                            | «社名» 《氏名»様。          |  |
|                                       |                      |  |

ウィザードの「次へ:ラベルのプレビュー表示」を選択します。

| 差し込み印刷 ××                                                       |
|-----------------------------------------------------------------|
| →<br>フップレ、ハロシャッチにルリアイフムモアフップレ し、レニピマ・。                          |
| 住所ブロック                                                          |
| 🖹 あいさつ文 (英文)                                                    |
| あいさつ文 (日本語)                                                     |
| ➡ 電子切手                                                          |
|                                                                 |
| 비미 郵便バーコード (日本)                                                 |
| Eff 差し込みフィールドの挿入                                                |
| ラベルを作成したら、[次へ] をクリックします。その後、各宛先用のラベル<br>をプレビューしカスタマイズすることができます。 |
| ラベルの置換                                                          |
| 次のボタンをクリックすると、最初のラベルのレイアウトをページの別のラベル<br>にコピーできます。               |
| すべてのラベルの更新                                                      |
| 手順 4/6                                                          |
| → 次へ: ラベルのプレビュー表示                                               |
| ← 戻る: 宛先の選択                                                     |

印刷プレビューが表示されるので、不自然な配置がないかどうかを確認します。

| <b>689-4431</b> ↔              | <b>270-1437</b> ↔          |
|--------------------------------|----------------------------|
| 鳥取県 日野郡江府町~                    | 千葉県 白井市+-                  |
| 佐川 1-7-15+                     | 木 1-8-17-                  |
| له                             | به                         |
| 株式会社 xxx 稲葉 結羽様。               | 株式会社 yyy 植松 久様。            |
| 899-1401-                      | 438-0086e                  |
| 鹿児島県 出水郡長島町↩                   | 静岡県 磐田市↔                   |
| <b>鷹果 4-16-14</b> -            | 元宮町 4-12-4↔                |
| له<br>۲۰۰۰ ۲۰۰۰ ۱۰۰ ۱۰۰ ۱۰۰    |                            |
| aaa 怀心云在 山腦 初平绿。               | bbb 休凡云仁 四原(思威诔,           |
| <b>350-0431</b> ₽              | 959-1245 <sub>1</sub> /    |
| 埼玉県 入間郡毛呂山町                    | 新潟県 燕市↔                    |
| 苦林 3-16-17 苦林ヒル 101-           | 下太田 4-17 下太田ランド 206↓       |
| له<br>AL-DATE ALCON            |                            |
| 体式云在 zzz 腰呵 种侣様,               | ddd 林丸云杠 初廿 周二禄,           |
| <b>923-1217</b> ¢ <sup>j</sup> | 388-8007 <sup>,,1</sup>    |
| 石川県 能美市↔                       | 長野県 長野市↔                   |
| 仏大寺町 3-6-                      | 篠ノ井布施高田 4-13-14            |
| له                             | له                         |
| 株式会社 xxx 川端 秀男様。               | aaa 株式会社 與村 公子様。           |
| 041-0604↔                      | 306-0641₂/                 |
| 北海道 函館市や                       | 茨城県 坂東市↔                   |
| 元村町 4-11-11 グランド元村町 213-       | <b>鹅戸 4-1</b> ↔            |
| له<br>۲۰۰۰ - ۲۰۰۰ - ۲۰۰۰       | له<br>AL-DAAT - AL-A WINDA |
| bbb 秭氏会社 下村 訯诔。                | 林式尝社 yyy 内田 彰英禄。           |
|                                |                            |
|                                |                            |

問題が無ければ、ウィザードの「次へ:差し込み印刷の完了」を、修正の必要があるとき は「戻る:ラベルの配置」を選択します。

| 差し込み印刷 ××                                                                              |
|----------------------------------------------------------------------------------------|
| ラベルのプレビュー表示                                                                            |
| 差し込み印刷したラベルが 1 つここにプレビュー表示されます。別のラベル<br>を表示するには、次のいずれかをクリックしてください。                     |
| << 宛先:1 >>                                                                             |
| 🔽 宛先の検索                                                                                |
| 内容変更                                                                                   |
| アドレス帳を変更することもできます。                                                                     |
| 🕞 アドレス帳の変更                                                                             |
| ラベルのプレビューが終わったら、[次へ] をクリックします。差し込み印刷し<br>たラベルを印刷したり、各ラベルを編集して個人宛のコメントを追加すること<br>ができます。 |
|                                                                                        |
|                                                                                        |
|                                                                                        |
|                                                                                        |
| 手順 5/6                                                                                 |
|                                                                                        |
|                                                                                        |
| ← 戻る: フハルの配置                                                                           |

ウィザードの「印刷」を選択し、印刷の範囲(レコードの範囲)を指定します。

| 差し込み印刷                                                                                               |  |
|----------------------------------------------------------------------------------------------------|--|
| 差し込み印刷の完了                                                                                            |  |
| 宛名ラベルに差し込み印刷する準備ができました。                                                                              |  |
| 宛名ラベルを宛先ごとにカスタマイズするには、[各ラベルの編集]をクリック<br>します。差し込み印刷したラベルが新しい文書として開きます。すべての<br>ラベルを変更するには、元の文書に切り替えます。 |  |
| 差し込み印刷                                                                                               |  |
| € 各ラベルの編集                                                                                            |  |
|                                                                                                    |  |
|                                                                                                    |  |
|                                                                                                    |  |
| 手順 6/6                                                                                               |  |
| ← 戻る: ラベルのプレビュー表示                                                                                    |  |
| レコードの印刷                                                                                              |  |
| <ul> <li>● すべて(A)</li> <li>● 現在のレコード(E)</li> </ul>                                                   |  |
| <ul> <li>○ 最初のレコード(E):</li> <li>■ 最後のレコード(I):</li> </ul>                                             |  |
| OK キャンセル                                                                                             |  |

最後に、プリンターの設定ウィンドウから印刷を実行します。

| プリンター                                                                                                    |                                                                                            |
|----------------------------------------------------------------------------------------------------|--------------------------------------------------------------------------------------------|
| プリンター名(N): 😽                                                                                                    | <ul> <li>プロパティ(P)</li> </ul>                                                               |
| 状態:                                                                                                    | プリンターの検索(D)                                                                                |
| 種類:<br>場所:                                                                                                    | ファイルへ出力(L)                                                                                 |
| : זעעב                                                                                                    | 手差し両面印刷(X)                                                                                 |
| 印刷範囲                                                                                                    | 印刷部数                                                                                       |
| <ul> <li>すべて(A)</li> <li>現在のページ(E)</li> <li>選択した部分(S)</li> <li>ページ指定(G):</li> <li>1, 3, 6 のようにページ番号をカンマで区切って指<br/>定するか、5-12 のようにページ範囲を指定してく<br/>ださい。p1s1, p1s2 や、p1s3-p8s3 のように、<br/>ページとセクションを指定することもできます。</li> </ul> | 部数(C): 1 →<br>→<br>→<br>→<br>↓<br>↓<br>↓<br>↓<br>↓<br>↓<br>↓<br>↓<br>↓<br>↓<br>↓<br>↓<br>↓ |
| 印刷対象(W): 文書 ▼<br>印刷指定( <u>R</u> ): すべてのページ ▼                                                                                                    | 拡大/縮小 1 枚あたりのページ数( <u>H</u> ): 1 ページ<br>用紙サイズの指定( <u>Z</u> ): 倍率指定なし ▼                     |
| オプション( <u>0</u> )                                                                                                    | OK キャンセル                                                                                   |

オフィスシーンでのメジャーなアプリケーションである、ワード・エクセルを組み合わせれば、宛名印刷ソフトと同等の使い方ができます。